## Youth Rugby Registration through the USA Rugby Website

- 1. Go to the USA Rugby Website: USA Rugby Membership: http://www.usa.rugby/membership/
- 2. Select the login icon. Highlighted in red below:

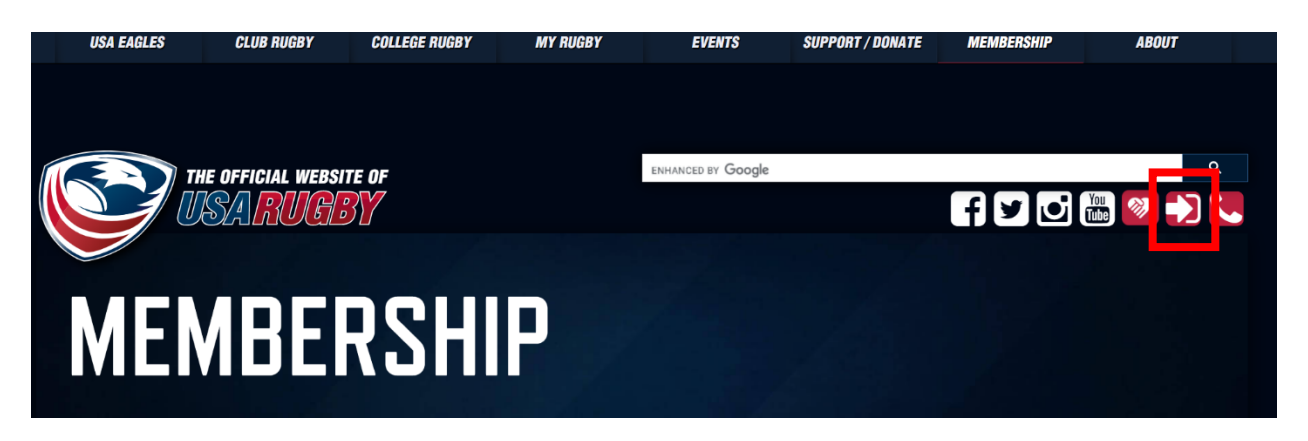

3. Search by Type: "Youth & High School"; Search by Region: "Rugby New Jersey"; Search by Club Name; "Franklin Rugby Boys U12 or U14".

## USA RUGBY MEMBER REGISTRATION JOIN USA RUGBY

Search by Type Youth & High School Search by Region

Rugby New Jersey

▼

Search by Club Name

Franklin Rugby Boys U14 🔹 🔻

4. The club name appears at the bottom of the screen. Select "Register" (Highlighted in Red Below).

| Youth & High School           | Rugby New Jersey                                                                                                    | Franklin Rugby B         |
|-------------------------------|----------------------------------------------------------------------------------------------------|--------------------------|
| CLUB LISTING                  |                                                                                                    |                          |
|                               |                                                                                                    | Enter Your C             |
| All A B C D F H               | IJMRSUW                                                                                                    |                          |
| Rugby New Jerse<br>Register → | s U14<br>æy                                                                                                    |                          |
|                               |                                                                                                    | High School Pl           |
| High School Player (Training) | Multi Role Registration If you would like to register for more than one role, please select "Multi Role Package" and select all of the membership types that apply to you. You will only | Referee<br>Rookie (Youth |

exply to you. You will only

Vouth Player (Training)

A reduced rate option for players in a non-competitive season. Can
be upgraded to a full membership at any point in the future.

REGISTER

6. Select the number of Youth Players your wish to register (highlighted in red below). The fee is \$35 per player.

| To Renew or create a New Membership please select the package below |       |                 |             |  |
|---------------------------------------------------------------------|-------|-----------------|-------------|--|
| 2020-2021                                                           |       |                 |             |  |
| Name                                                                | Price | Num. Of Members | Total (USD) |  |
| Dealine (Keath Man, Cantert)                                        | 15.00 |                 | 0.00        |  |
| Youth Player                                                        | 35.00 | 1               | 35.00       |  |
| nigh school Player                                                  | 43.00 |                 | 0.00        |  |
| Coach                                                               | 70.00 | 0               | 0.00        |  |
| Admin/Manager                                                       | 40.00 |                 | 0.00        |  |
| Youth Player (Training)                                             |       |                 | 0.00        |  |
| High School Player (Training)                                       |       |                 | 0.00        |  |
| Referee                                                             | 70.00 |                 | 0.00        |  |
| Multi Role Registration                                             |       | 0               | 0.00        |  |
| Total Cost (Ex Fees) 35.00                                          |       |                 |             |  |
| Continue                                                            |       |                 |             |  |

- 7. Complete one registration form per player. Note the following:
  - You must use the scroll bars on each waiver to scroll down to the bottom to be able to sign them.
  - All fields marked with and asterisk must be completed. This includes adding a photo of your player.

## Member Registration

| Enter your details       | €Back     |
|--------------------------|-----------|
|                          |           |
|                          |           |
| You                      | th Player |
|                          |           |
| Personal Data            |           |
| Member Last Name*        |           |
| McGee Member First Name* |           |
| Bobby<br>Middle Initial  |           |
|                          |           |
| E-mail (Primary)*        |           |

- 8. When all required fields are completed, all waiver boxes checked and waivers signed, submit the form and you will then be directed to a payments page where your payment details can be entered.
- 9. You will receive a confirmation e-mail from USA rugby as well as an e-mail with a link to verify your account. You can verify your account by clicking on this link.